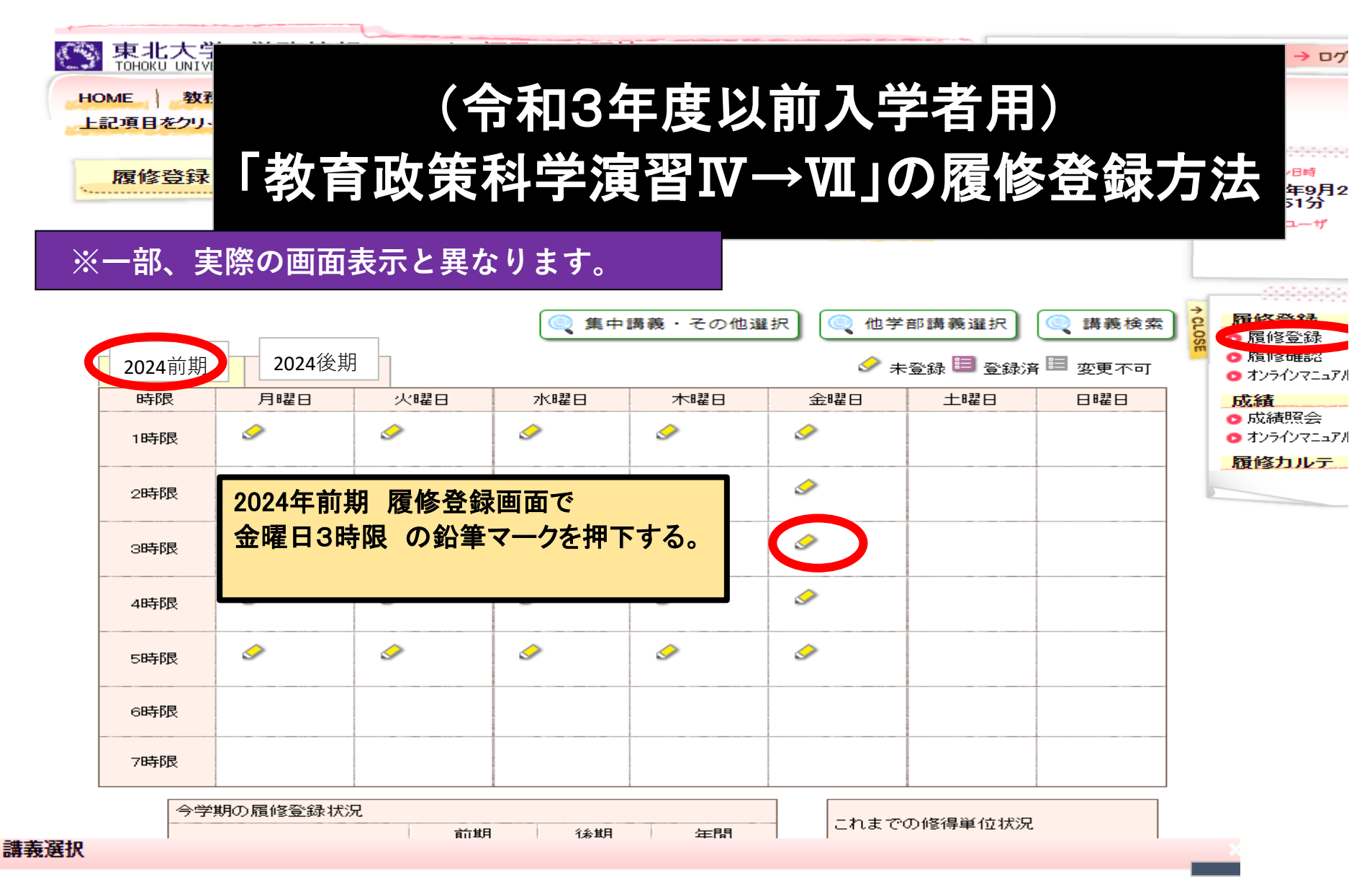

## 2024年 前期 金曜日 3時限

📏 講義を選択してください。

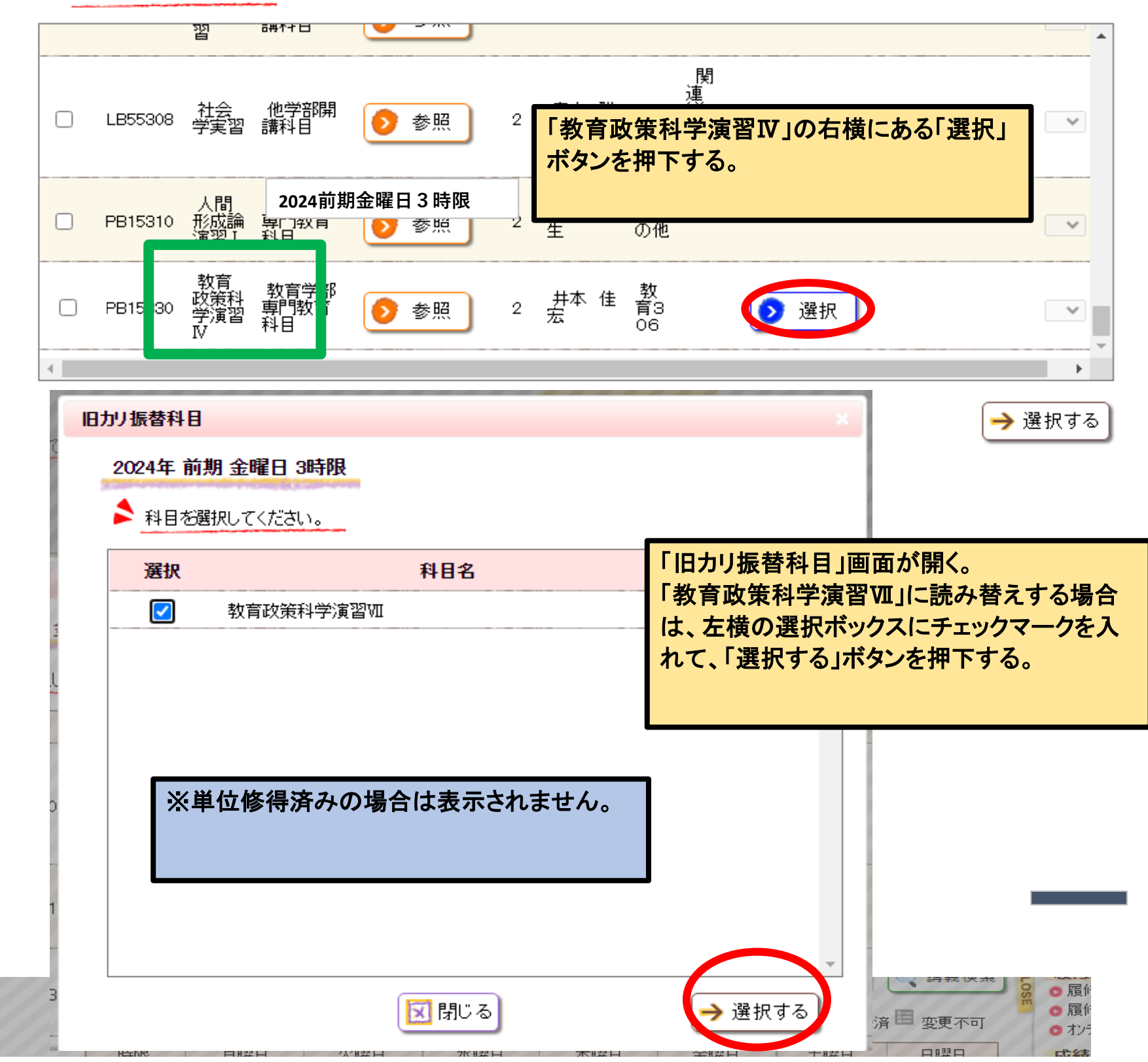

|      | -166            | 114EC            | N WE CI      | NICOLE CI  | .T.E.C.         | 312-E C  | T .E O       | U-EU      |
|------|-----------------|------------------|--------------|------------|-----------------|----------|--------------|-----------|
|      | 1時限             | ٩                | •            | <b>I</b>   | •               | •        |              |           |
|      | 2時限             | •                | ٩            | ٩          |                 | ٢        |              |           |
|      |                 |                  |              |            |                 |          |              |           |
| 選択   |                 |                  |              |            |                 |          |              |           |
| 024前 | ī期金曜日           | 3時限              |              |            |                 |          |              |           |
| 講義   | 寝を選択して<         | ください。            |              |            |                 |          |              |           |
|      | LB63211         | 実験心理学 (<br>演習I 講 | 也学部開<br>科目   | 参照 2       | 河地 庸<br>介       |          |              |           |
|      |                 |                  | 故育学部         |            | 教               |          |              |           |
|      | PB23<br>教育      | 政策科学演習I          | マ 「育 🧕       | 参照 2       | 八載 友 育:<br>広 06 | 3<br>}   |              |           |
|      | 【教<br>₽₽₽<br>Ⅶ】 | 育政策科学演           | 習 デ部 (う)     | 参照 2       | 井本佳宏 30         | 6        | 選択           |           |
|      | SB1242          | 解析学概論            |              | i<br>面で選択し | た旧カリ振           | 替科目名称    | が鍵           |           |
|      |                 |                  | ### <b>*</b> | コ書きで追加     | <b>叩されます。</b>   | 科目名称を    | 確認           |           |
| _    |                 |                  | した           | ら、左横の      | チェックボック         | りスにチェック  |              |           |
|      |                 |                  | マー           | クを入れて      | 、選択する           | 」ホタンを押   |              | → 選択する    |
|      |                 |                  | 90           | 0          |                 |          |              |           |
|      |                 |                  |              |            |                 |          |              |           |
|      | (m ++++1)       | 000 / T //- #P   |              |            |                 | <i>.</i> | ± Z163 🗐 Z16 | 彩文 🗐 亦甫天司 |

| 2024 年 i | 前期       | 2024年後期 |          |                          | ▶ 木豆                                                              | 「荻 📟 豆球)片 🖷 | ■ 変更不可 |
|----------|----------|---------|----------|--------------------------|-------------------------------------------------------------------|-------------|--------|
| 時限       | 月曜E      | 3 火曜日   | 水曜日      | 木曜日                      | 金曜日                                                               | 土曜日         | 日曜日    |
| 1時限      | 9        | ٥       | <i>I</i> | <i>.</i>                 | <u>م</u>                                                          |             |        |
| 2時限      | 9        | ٢       | 9        | -                        | <u>ي</u>                                                          |             |        |
| 3時限      | <u>م</u> | \$      | ٢        | <i>I</i>                 | ● 振 PB15330<br>教育政策科学演習Ⅳ<br>并本 佳宏<br>教育305<br>教育305<br>教育政策科学演習垭1 |             |        |
| 4時限      | 9        | ٢       | <u>م</u> | 講義                       | コードの横に「振」が表示さ                                                     | れたことを       |        |
| 5時限      | ٨        | ٨       | <i></i>  | <mark>▲</mark> 確認<br>「講書 | して、<br>義を登録する」ボタンを押下                                              | ずる。         |        |
| 6時限      |          |         |          |                          |                                                                   |             |        |
| 7時限      |          |         |          |                          |                                                                   |             |        |

| 今学期の履修登録状況 |    |      |   |   |   |   | これまでの修須営績状況 |   |                 |    |
|------------|----|------|---|---|---|---|-------------|---|-----------------|----|
|            |    |      | 前 | 期 | 後 | 期 | 年           | 間 | これまでの1819年1日4八元 |    |
|            | 上限 | 履修単位 | - | 2 | _ | 0 | -           | 2 | 総修得単位数          | 99 |

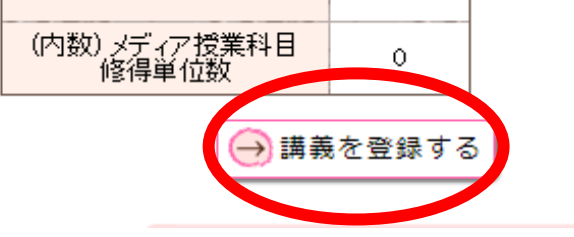

| (内数)メディア授業科目<br>履修登録単位数 | 0 | 0 | 0 |
|-------------------------|---|---|---|

| 下の内容を  | ·登録l | しました |      | 登録内容入力 – 登録完了<br>北日本 日本部出て下さ                               |
|--------|------|------|------|------------------------------------------------------------|
|        |      |      |      |                                                            |
| 2024年前 | 調    | 2024 | 年 後期 | 石上に「登録元」」、左上に「以下の内谷を登録しました」と表<br>示されていることを確認して登録完了。        |
| 時限     | 月    | 昭日   | 火曜   |                                                            |
| 1時限    |      |      |      | ※「講義を登録する」ボタンは、履修登録期間内であれば何<br>度でも押下できます。登録忘れがないように、毎回確実に押 |
| 2時限    |      |      |      | してください。                                                    |
| 3時限    |      |      |      | 振 PB15330<br>教育政策科学演習IV<br>#本 信宏<br>教育305<br>[教育政策科学演習/4]  |
| 4時限    |      |      |      |                                                            |
| 5時限    |      |      |      |                                                            |
| 6時限    |      |      |      |                                                            |
| 7時限    |      |      |      |                                                            |